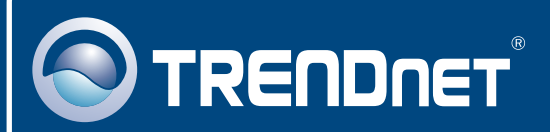

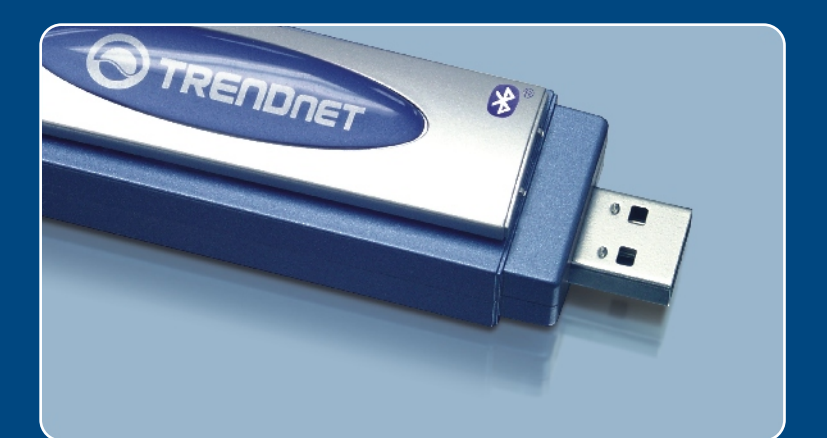

# Quick Installation Guide

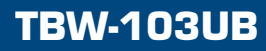

# **Table of Contents**

| Русский                                                                                                    | 1                |
|----------------------------------------------------------------------------------------------------|------------------|
| <ol> <li>Что нужно сделать в самом начале</li> <li>Чорядок подключения</li> <li>Чорядок использования коммутатора</li> <li>Использование адаптера Bluetooth</li> </ol> | 1<br>2<br>7<br>8 |
| Troubleshooting                                                                                                    | 9                |

# 1. Подготовка к монтажу

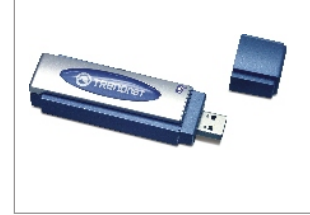

#### Содержимое упаковки

- TBW-103UB
- CD-ROM-диск со служебными программами
- Руководство по быстрой установке
- USB-кабель

### Системные требования

- 1. Установлена система Windows 2000 или XP
- 2. В наличии один порт USB 1.1
- 3. CD-ROM-привод

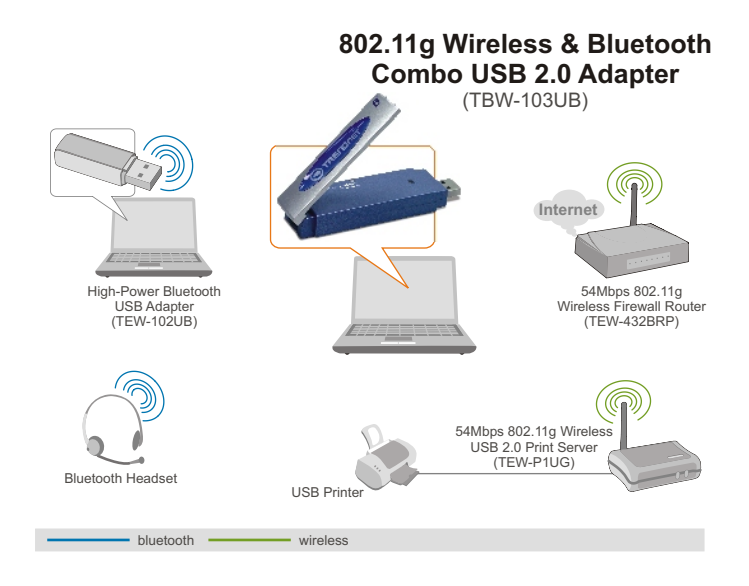

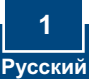

# 2. Порядок установки

**<u>Примечание</u>:** не подключайте USB-адаптер беспроводной связи к компьютеру до окончания инсталляции утилиты и драйвера.

1. Вставьте компакт-диск в дисковод CD-ROM и щелкните по 802.11g WLAN Setup Driver.

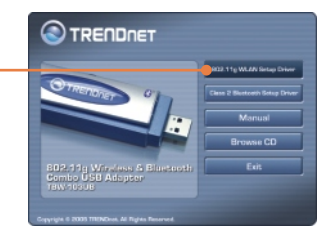

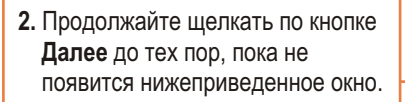

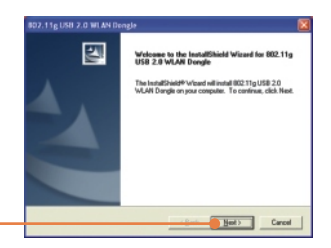

**ПРИМЕЧАНИЕ:** Чдаптеры беспроводной связи компании TRENDnet прошли полные испытания во всех поддерживаЧмых OC Windows с подтверждением их работоспособноЧти.

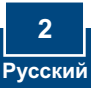

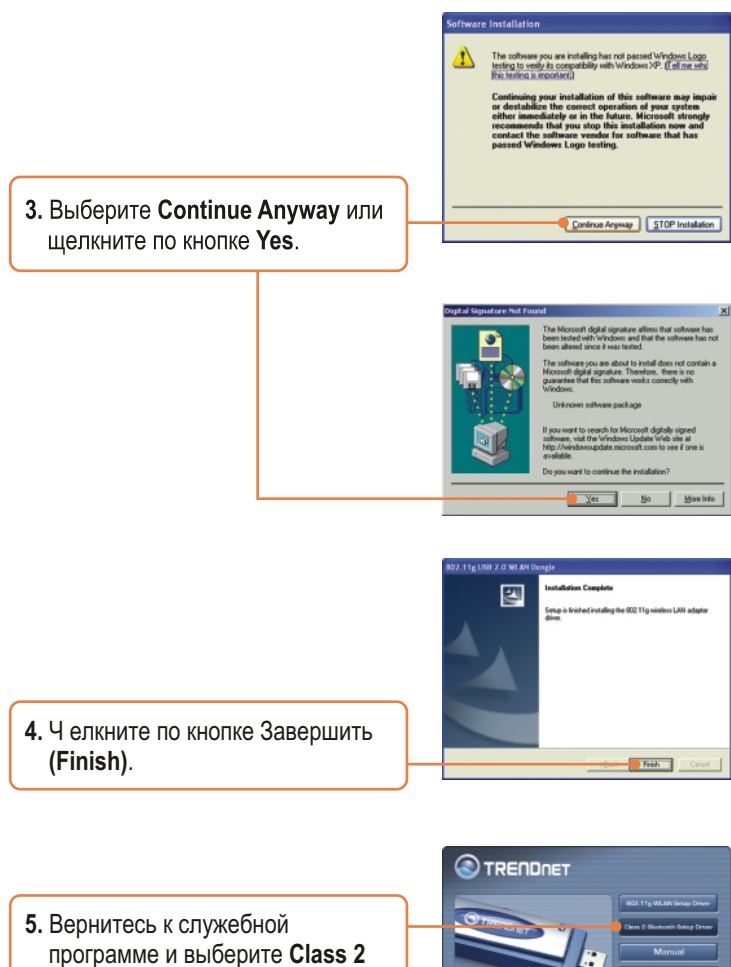

Bluetooth Setup Driver.

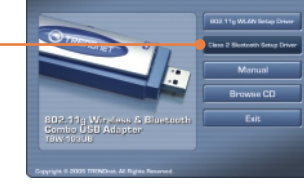

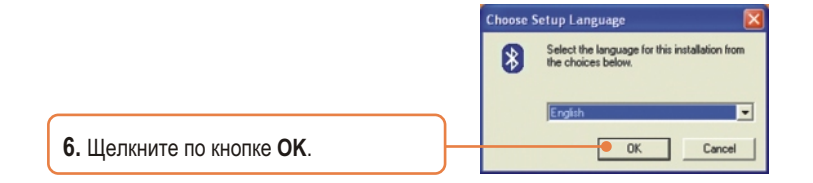

7. На каждом этапе установке щелкайте по кнопке Далее и никогда не выбирайте Yes, I want to restart my computer now (Да, перезагрузить компьютер сейчас). Щелкните по кнопке Finish.

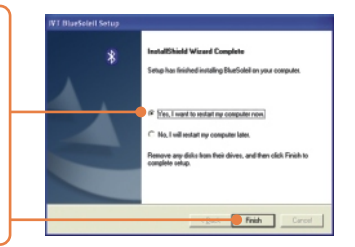

8. Присоедините к USB-порту компьютера адаптер TBW-103UB Wireless USB.

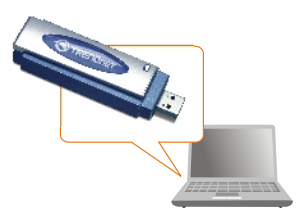

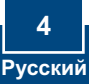

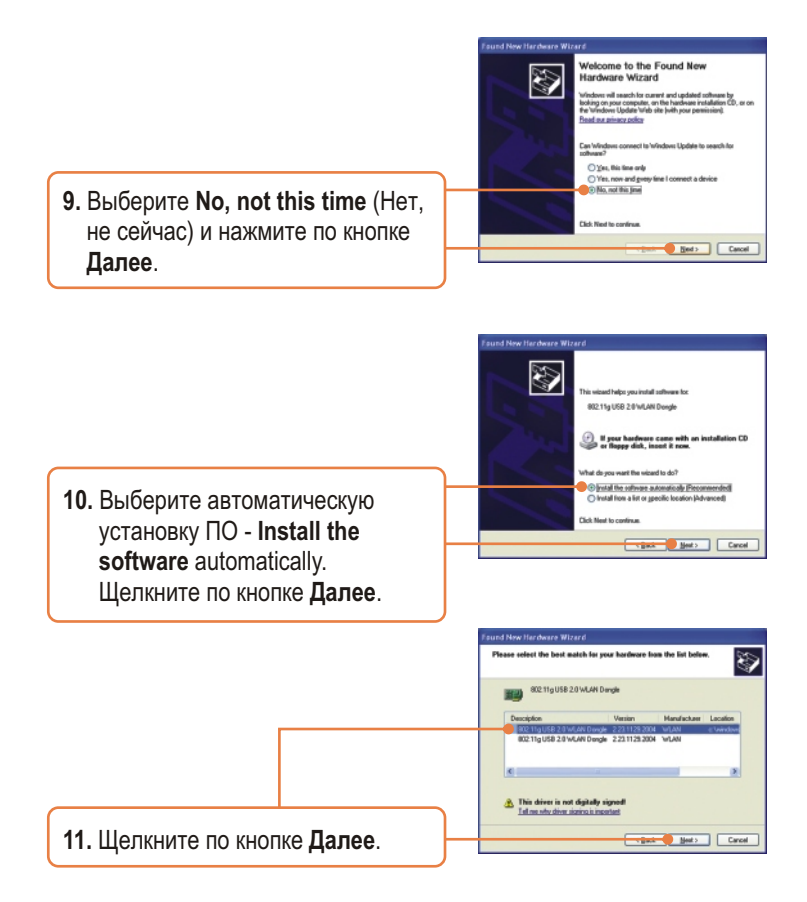

**ПРИМЕЧАНИЕ:** Чдаптеры беспроводной связи компании TRENDnet прошли полные испытания во всех поддерживаЧмых OC Windows с подтверждением их работоспособноЧти.

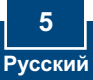

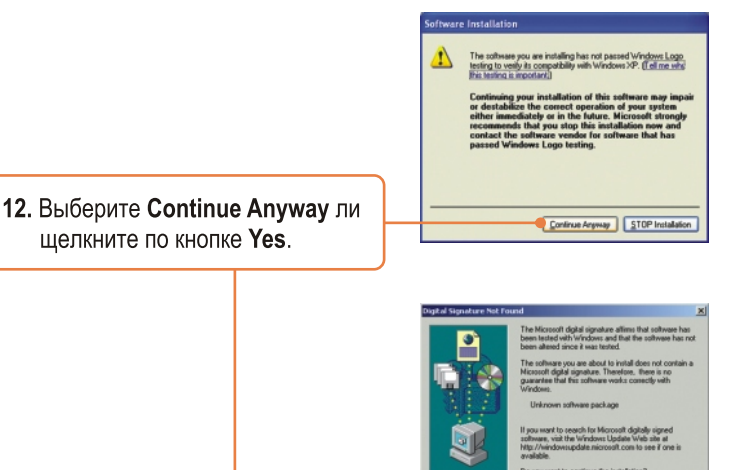

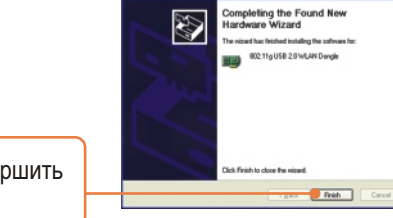

Yes No More Info

- 13. Щелкните по кнопке Завершить (Finish).
- 14. По окончании установки ПО выполните перезагрузку нажмите на **Restart**.

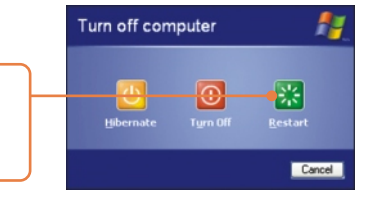

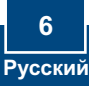

# 3. Использование беспроводного адаптера

 Дважды щелкните по значку программы беспроводной связи в системном лотке.

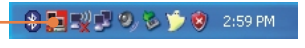

2. В выпадающем меню Network Adapter выберите 802.11g USB 2.0 WLAN Dongle. Затем двойным щелчком выберите идентификатор SSID, к которому нужно подключиться, в окне имеющейся сети - Available Network.

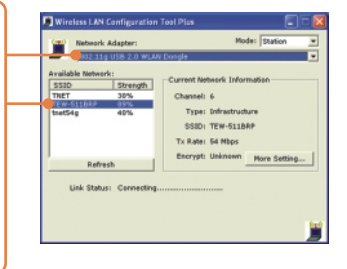

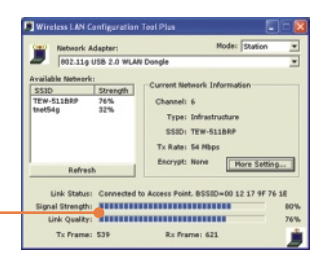

3. Проверьте состояние соединения.

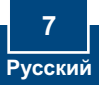

# 4. Использование адаптера Bluetooth

 Двойным щелчком выберите в системной области значок Bluetooth.

 Щелкните по оранжевому шару для поиска устройств Bluetooth.

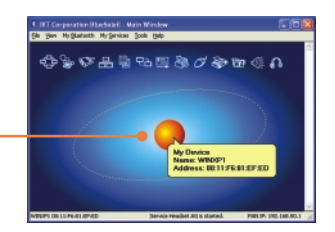

🚯 🌉 🛒 🧐 🏷 🎾 🧐 2:59 PM

 Двойным щелчком выберите включенное устройство Bluetooth. Все имеющиеся службы Bluetooth для удобства выделены желтым цветом. Двойным щелчком выберите службу Bluetooth, которую следует включить.

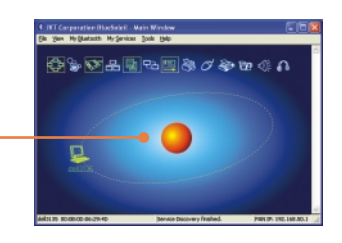

### Установка завершена.

<u>Примечание:</u> Подробнее о дополнительных возможностях узнайте в Руководстве пользователя.

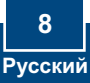

# Troubleshooting

### 

A1: Uninstall the Bluetooth USB Adapter, and reinstall the Bluetooth utility.

### Q2: How do I set up connections between Bluetooth devicesΠ

A2: Refer to the User's Guide on the included CD-ROM or to TRENDnet's website for additional information.

### Q3: How do I transfer files between my PC and my Cell PhoneΠ

A3: You need to verify that your Cell Phone is "Bluetooth enhanced" and that the software for your phone allows file-transfers. If this is the case, refer to the User's Guide on the included CD-ROM or to TRENDnet's website for additional information.

### Q4: What folder do I use to share files between Bluetooth devices⊓

A4: Double-click **My Documents**, double-click **Bluetooth**, and double-click **share**. All files located in the **share** folder can be transferred to other Bluetooth enabled devices.

# **Q5:** I clicked the orange ball in the Bluetooth utility, but I still could not locate a Bluetooth device.

**A5:** Make sure that your Bluetooth devices are enabled, and that the TBW-103UB is connected to your computer. Then reboot all Bluetooth enabled devices and click the orange ball in the Bluetooth utility.

# Q6: I cannot pair two Bluetooth enabled computers after typing a password. What do I do $\Pi$

**A6:** Try using a simpler password with 3 characters such as 123, and see if you are able to connect to another Bluetooth enabled computer.

# Q7: I completed all the steps in the quick installation guide, but my wireless USB Adapter isn't connecting to my access point. What should I do $\Pi$

A7: First, you should verify that the Network SSID matches your wireless router or access point's SSID. Second, you should check your TCP/IP properties to ensure that Obtain an IP address automatically is selected. Third, you can click on the Site Survey link to check and see if there are any available wireless networks listed.

### Q8: Windows is unable to recognize my hardware. What should I do⊓

**A8:** Make sure your computer meets the minimum requirements as specified in Section 1 of this quick installation guide. Also, you must install the wireless configuration utility (as described in Section 3) before connecting the wireless USB Adapter.

### Q9: I cannot open the wireless configuration utility. What should I doΠ

**A9:** Go to your device manager (control panel system) to make sure the adapter is installed properly. If you see a networking device with a yellow question mark or exclamation point, you will need to reinstall the device and/or the drivers.

If you still encounter problems, please refer to the User's Guide CD-ROM or contact technical support.

### Certifications

This equipment has been tested and found to comply with FCC and CE Rules. Operation is subject to the following two conditions:

(1) This device may not cause harmful interference.

(2) This device must accept any interference received. Including interference that may cause undesired operation.

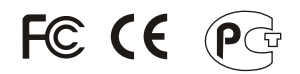

Waste electrical and electronic products must not be disposed of with household waste. Please recycle where facilities exist. Check with you Local Authority or Retailer for recycling advice.

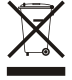

NOTE: THE MANUFACTURER IS NOT RESPONSIBLE FOR ANY RADIO OR TV INTERFERENCE CAUSED BY UNAUTHORIZED MODIFICATIONS TO THIS EQUIPMENT. SUCH MODIFICATIONS COULD VOID THE USER'S AUTHORITY TO OPERATE THE EQUIPMENT.

#### ADVERTENCIA

En todos nuestros equipos se mencionan claramente las caracteristicas del adaptador de alimentacón necesario para su funcionamiento. El uso de un adaptador distinto al mencionado puede producir daños fisicos y/o daños al equipo conectado. El adaptador de alimentación debe operar con voltaje y frecuencia de la energia electrica domiciliaria existente en el pais o zona de instalación.

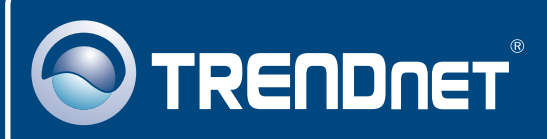

# **TRENDnet** Technical Support

### US · Canada

Toll Free Telephone: 1(866) 845-3673

24/7 Tech Support

#### Europe (Germany • France • Italy • Spain • Switzerland • UK)

Toll Free Telephone: +00800 60 76 76 67

English/Espanol - 24/7 Francais/Deutsch - 11am-8pm, Monday - Friday MET

### Worldwide

Telephone: +(31) (0) 20 504 05 35

English/Espanol - 24/7 Francais/Deutsch - 11am-8pm, Monday - Friday MET

### **Product Warranty Registration**

Please take a moment to register your product online. Go to TRENDnet's website at http://www.trendnet.com

# TRENDNET

20675 Manhattan Place Torrance, CA 90501 USA

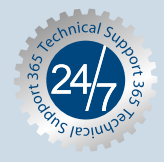